### DEPARTMENT OF HEALTH

# **Special Event Vaccine Request**

### MIIC USER GUIDANCE TRAINING RESOURCE

This guide describes how to use the Minnesota Immunization Information Connection (MIIC) to request special event vaccine from the Minnesota Department of Health (MDH). The health department will review the request and create vaccine order(s) to fill the request as current vaccine supply allows. Examples of special event vaccine include requesting COVID-19 vaccine, and prebooking influenza doses for the Minnesota Vaccines for Children (MnVFC) and Uninsured and Underinsured Adult Vaccine (UUAV) programs.

# Submitting your special event vaccine request

 Enter your organization code, username and password to log into MIIC. The URL is <u>https://miic.health.state.mn.us/miic/psp?cmd=SplashHandler</u>. Select Login. If you need help, contact your organization's MIIC administrator or the MIIC Help Desk at <u>health.miichelp@state.mn.us</u> or 651-201-5207.

You must have ordering privileges in MIIC to request special event vaccine. If you need to change your MIIC user role, contact the immunization program staff at <u>health.mdhvaccine@state.mn.us</u> or 651-201-5522 (800-657-3970).

It is recommended that you use Internet Explorer to access MIIC.

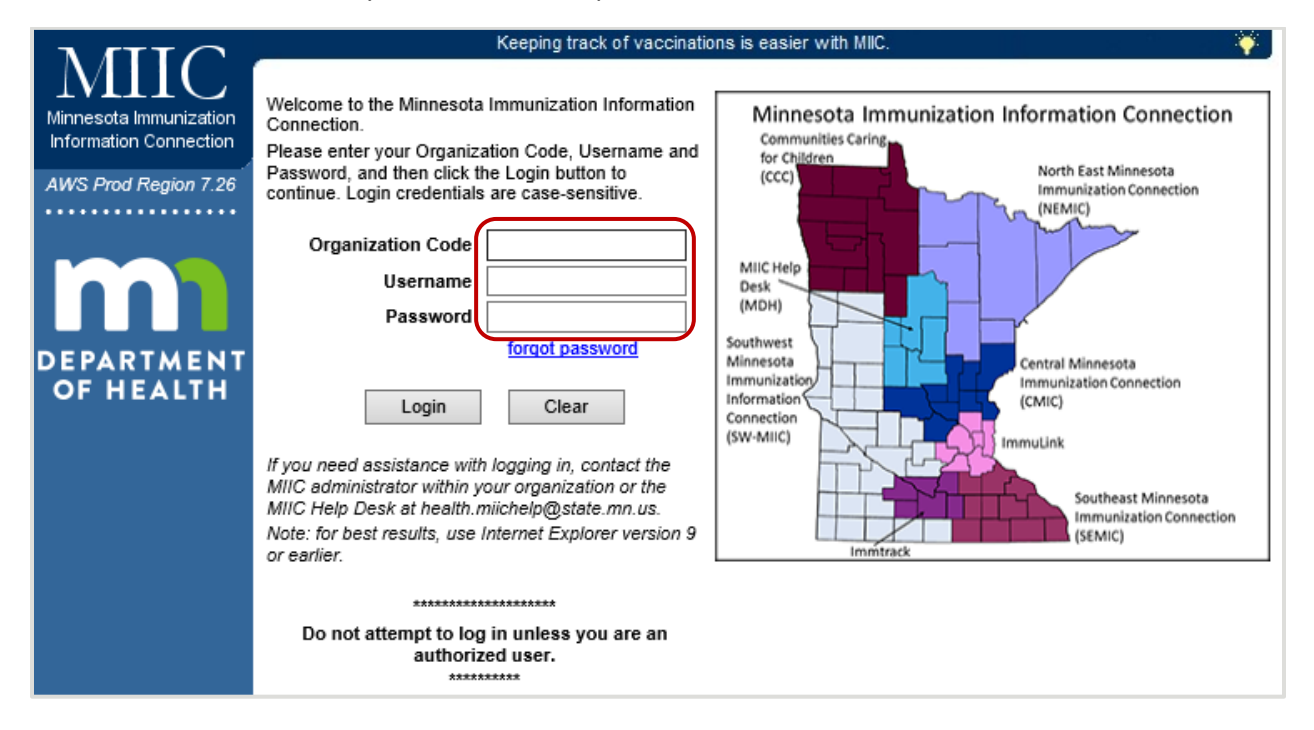

#### MIIC PROVIDER USER GUIDE: SPECIAL EVENT VACCINE REQUEST

2. Select "request special event vaccine" under "Vaccine Management" on the left menu. You may need to scroll down to see it. If you don't see it, please contact <u>health.mdhvaccine@state.mn.us</u> to have your user role changed.

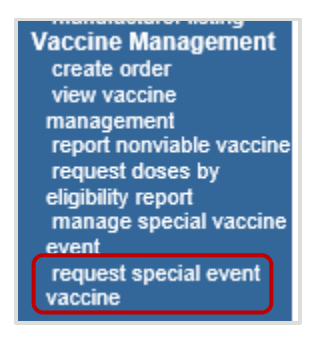

3. Enter your organization's PIN in the "Search String" field. Make sure the "Search Field" has "MnVFC Pin" selected. (If you only have access to one site, you will not need to enter your PIN, since you will be taken directly to the next step.) Then select "Create Request" next to the site of interest.

| N GTT O                                     |              |                                           |                   | home man                              | age my account | logout 🛛 help desk 🏼 🍑   |
|---------------------------------------------|--------------|-------------------------------------------|-------------------|---------------------------------------|----------------|--------------------------|
| MIIC                                        | organizat    | ion Minnesota Dep                         | artment of Health | - Vaccination Clinic<br>with Ordering | • user Test T  | est • role Administrator |
| Information Connection                      | Create       | Request                                   |                   |                                       |                |                          |
| AWS Test Region 7.27                        |              | Organization Type                         | All Orgs          | ~                                     |                | Search                   |
| •••••                                       |              | Search Field                              | MnVFC Pin         | ~                                     |                |                          |
| Routine Functions<br>manage client          |              | Search String                             |                   |                                       |                |                          |
| manage immunizations<br>enter new client    | Search       | Results                                   |                   |                                       |                |                          |
| request new client form<br>Client Follow Up | MnVFC<br>Pin | MnVFC Name                                |                   | City                                  | County         | Zip Select               |
| create follow-up<br>manage follow-up        | 999999       | Minnesota Departmer<br>Vaccination Clinic | nt Of Health -    | Forest Lake                           | Hennepin       | 55025 Create Request     |

4. Select the event of interest from the dropdown menu. This may be for COVID-19 or for flu vaccine prebook.

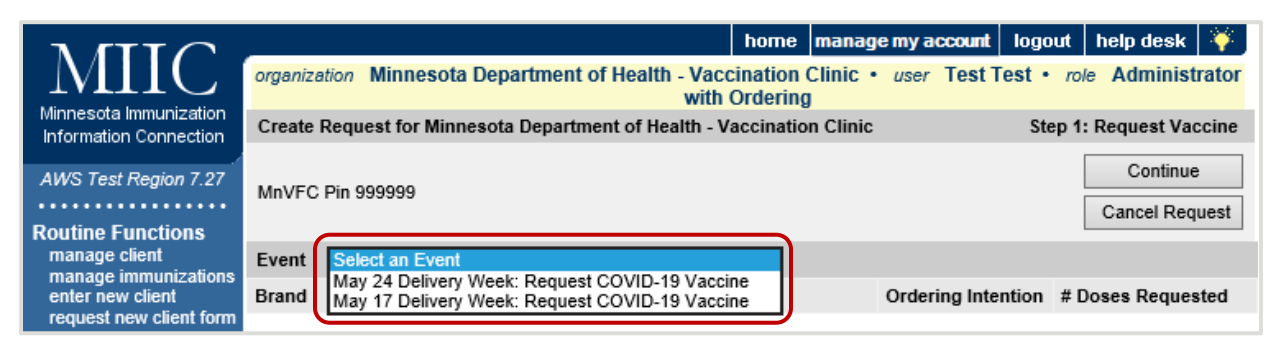

5. Enter the number of desired doses in the "Doses Requested" field next to the type of vaccine you are requesting. Please note the special instructions notice, which will contain important information from MDH about your orders.

"Doses Requested" must be an exact multiple of the doses in the packaging, which is indicated under the "Packaging" header.

#### MIIC PROVIDER USER GUIDE: SPECIAL EVENT VACCINE REQUEST

COVID-19 vaccine requests need to be made in specific multiples of shipment packaging sizes:

- Janssen /Johnson & Johnson COVID-19 multi-dose vials of 5 doses: requests must be made in 100 dose increments. We cannot ship less than 100 doses.
- Moderna COVID-19 multi-dose vials of 10 doses: requests must be made in 100 doseincrements. We cannot ship less than 100 doses.
- Moderna COVID-19 multi-dose vials of 14 doses: requests must be made in 140 dose increments. We cannot ship less than 140 doses.
- Pfizer COVID-196 dose vials: request must be made in 1170 dose increments. We cannot ship less than 1170 doses.

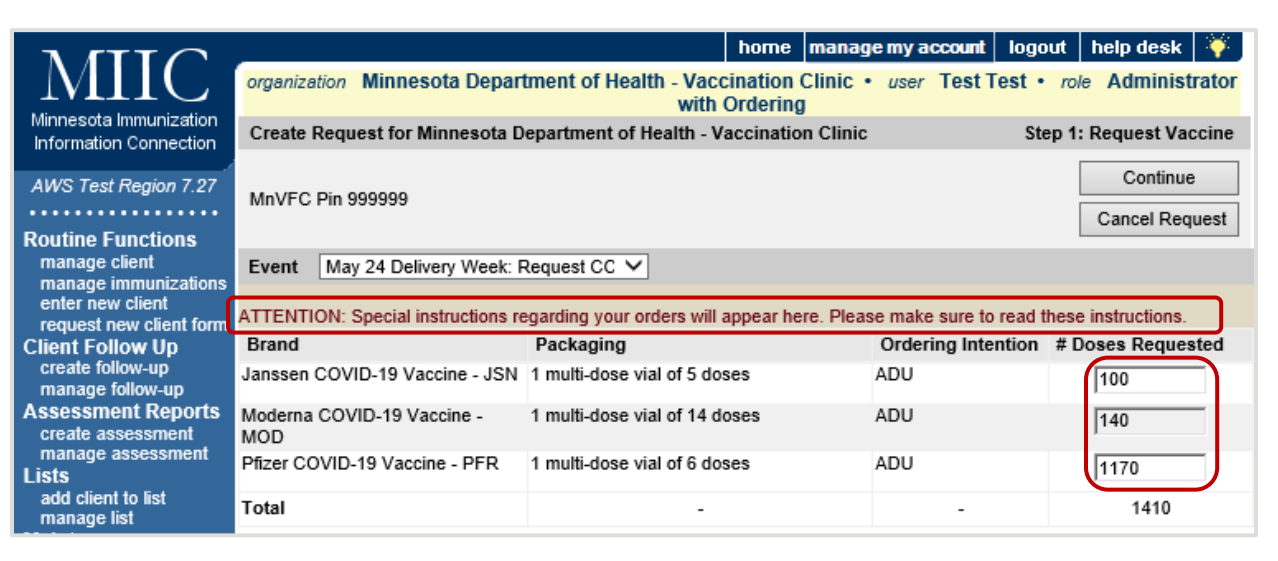

6. After entering the number of doses, click "Continue."

|                                                  |                                                                                                    | home manag                                             | e my account logo  | ut help desk 🌾             |  |  |  |  |
|--------------------------------------------------|----------------------------------------------------------------------------------------------------|--------------------------------------------------------|--------------------|----------------------------|--|--|--|--|
| MIIC                                             | organization Minnesota Depart                                                                                        | ment of Health - Vaccination Clinic ·<br>with Ordering | user Test Test •   | role Administrator         |  |  |  |  |
| Minnesota Immunization<br>Information Connection | Create Request for Minnesota Department of Health - Vaccination Clinic Step 1: Request Vaccine                       |                                                        |                    |                            |  |  |  |  |
| AWS Test Region 7.27                             | MnVFC Pin 999999                                                                                                    |                                                        |                    | Continue<br>Cancel Request |  |  |  |  |
| Routine Functions                                | -                                                                                                    |                                                        |                    |                            |  |  |  |  |
| manage client<br>manage immunizations            | Event May 24 Delivery Week: F                                                                                        | Request CC V                                           |                    |                            |  |  |  |  |
| enter new client<br>request new client form      | ATTENTION: Special instructions regarding your orders will appear here. Please make sure to read these instructions. |                                                        |                    |                            |  |  |  |  |
| Client Follow Up                                 | Brand                                                                                                    | Packaging                                              | Ordering Intention | # Doses Requested          |  |  |  |  |
| create follow-up<br>manage follow-up             | Janssen COVID-19 Vaccine - JSN                                                                                       | 1 multi-dose vial of 5 doses                           | ADU                | 100                        |  |  |  |  |
| Assessment Reports<br>create assessment          | Moderna COVID-19 Vaccine -<br>MOD                                                                                    | 1 multi-dose vial of 14 doses                          | ADU                | 140                        |  |  |  |  |
| manage assessment<br>Lists                       | Pfizer COVID-19 Vaccine - PFR                                                                                        | 1 multi-dose vial of 6 doses                           | ADU                | 1170                       |  |  |  |  |
| add client to list<br>manage list                | Total                                                                                                    | -                                                      | -                  | 1410                       |  |  |  |  |

 Enter your email address and update the shipping information if needed by selecting the "There has been a change to my shipping information" box. Add any special delivery instructions if needed. Then click "Continue."  Note: MDH will use the email address provided on this step to reach out with any questions on the specific request. Once vaccine orders are placed, order and shipping confirmation emails will be sent to the Primary and Backup Vaccine Coordinator contacts we have in our system for your site.

| Minnesota Immunization<br>Information Connection                                                                                                    | organization Minne<br>Create Request for<br>Clinic                              | esota Department of Healt<br>Minnesota Department of H                                                                                                    | home manage my<br>th - Vaccination Clinic • use<br>with Ordering<br>lealth - Vaccination                                                                                                    | account logou<br>r Test Test •<br>Step 2: Verify (          | rt help desk 🔅<br>role Administrator<br>Contact and Shipping<br>Information |
|----------------------------------------------------------------------------------------------------|---------------------------------------------------------------------------------|----------------------------------------------------------------------------------------------------|----------------------------------------------------------------------------------------------------|-------------------------------------------------------------|-----------------------------------------------------------------------------|
| AWS Test Region 7.27<br>Routine Functions<br>manage client<br>manage immunizations<br>enter new client form<br>Client Follow Up<br>create follow-up<br>manage follow-up<br>Assessment Reports<br>create assessment<br>manage assessment<br>manage disput to Ent | Shipping Information<br>MnVFC Pin<br>Delivery Address<br>Delivery<br>Days/Hours | ion<br>999999<br>625 Robert Street North,<br>2nd Floor-Loading Dock<br>St Paul, MN 55164<br>MO: 8:00 AM -4:00 PM<br>TU: 8:00 AM -4:00 PM<br>WE: 8:00 AM -4:00 PM<br>TH: 8:00 AM -4:00 PM<br>FR: 8:00 AM -4:00 PM | If you would like to request dose<br>another site, please log in under<br>PIN.  There has been a change<br>shipping information Special Delivery Instructions  Contact email i<br>issues with the | es for<br>r that site's<br>to my<br>f there are<br>request. | Continue<br>Back to Step 1<br>Cancel Request                                |

8. Enter the name of the prescribing professional. Select the radio button according to whether you are the prescriber or are ordering on behalf of the provider. Then click "Preview Request," or click "Back to Step 2" to return to the previous page.

|                                                  | home manage my account                                                                       | nt logout bein desk 🔀        |
|--------------------------------------------------|----------------------------------------------------------------------------------------------|------------------------------|
| MITC                                             | none managenry account                                                                       |                              |
|                                                  | organization minnesota Department of Health - Vaccination Clinic • user Tes<br>with Ordering | t lest • role Administrator  |
| Minnesota Immunization<br>Information Connection | Create Request for Minnesota Department of Health - Vaccination Clinic                       | Step 3: Verify Authorization |
| ALM/S Toot Pegion 7.97                           | MnVFC Pin 999999                                                                             | Preview Request              |
| AVVS Test Region 7.27                            | Name of Licensed Prescribing Professional Title                                              |                              |
| Routine Functions                                |                                                                                              | Back to Step 2               |
| manage client                                    | Authorization                                                                                | Cancel Request               |
| enter new client                                 | I am a licensed practitioner and am authorized to                                            |                              |
| Client Follow Up                                 | Statutes, Section 151.37, (e.g., M.D., D.O., N.P., P.A.,                                     |                              |
| create follow-up                                 | OR R.Ph only).                                                                               |                              |
| Assessment Reports                               | order form on behalf of the "Prescribing Professional" on                                    |                              |
| create assessment<br>manage assessment           | this form whose signature is on file at our site as<br>required by state law.                |                              |
| Lists                                            |                                                                                              |                              |

9. Review the information you have entered. If it looks correct, click "Submit Request." If you need to edit it, click "Modify Request."

| Preview Vaccine Request for Minnesota Department of Health - Vaccination Clinic                                                                                                    |             |                                                                                                    |                         |                       |               |  |  |  |
|----------------------------------------------------------------------------------------------------|-------------|----------------------------------------------------------------------------------------------------|-------------------------|-----------------------|---------------|--|--|--|
| If the Request is final select Submit Request. If changes are necessary select Modify Request.                                                                                                    |             |                                                                                                    |                         |                       |               |  |  |  |
| Shipping InformationMnVFC Pin999999Delivery Address625 Robert Street<br>North, 2nd Floor-<br>Loading Dock<br>St Paul, MN 55164Delivery<br>Days/HoursMO: 8:00 AM -4:00<br>PM<br>TU: 8:00 AM -4:00 PM<br>WE: 8:00 AM -4:00 PM<br>FR: 8:00 AM -4:00 PM |             | Prescribing Professional Test Test       Submit Request         Title       D.O.         I attest that I have the authority to complete this vaccine order form on behalf of the "Prescribing Professional" on this form whose signature is on file at a required by state law. |                         |                       |               |  |  |  |
|                                                                                                    |             | -4:00<br>-4:00 PM<br>-4:00<br>-4:00 PM<br>-4:00 PM                                                                                                    | nie at our slie as requ | ired by state law.    |               |  |  |  |
| Requested by SMPOXMDH                                                                                                    | l           |                                                                                                    |                         |                       |               |  |  |  |
| User                                                                                                    | Test Test   | iint@ntata                                                                                                    | 200 U.C.                |                       |               |  |  |  |
| Email                                                                                                    | ciaire.nyqu | iisi@state.                                                                                                    | mn.us                   |                       |               |  |  |  |
| Vaccine Request                                                                                                    |             |                                                                                                    |                         |                       |               |  |  |  |
| Brand                                                                                                    |             |                                                                                                    | ackaging                | Ordering<br>Intention | Doses Ordered |  |  |  |
| Janssen COVID-19 Vaccine - JSN 1 multi-dose v                                                                                                    |             | ial of 5 doses                                                                                                    | ADU                     | 100                   |               |  |  |  |
| Moderna COVID-19 Vaccine - MOD 1 multi-dose v                                                                                                    |             | vial of 14 doses ADU                                                                                                    |                         | 140                   |               |  |  |  |
| Pfizer COVID-19 Vaccine - PFR 1 multi-dose v                                                                                                    |             |                                                                                                    | ial of 6 doses          | ADU                   | 1170          |  |  |  |
| Total                                                                                                    |             |                                                                                                    | -                       | -                     | 1410          |  |  |  |

10. You will be taken to a page where you can enter your PIN to review your submission. The title of this page appears as "Vaccine List." The Primary and Backup COVID-19 Vaccine Coordinator contacts will receive order and shipping confirmation emails once MDH has created the orders.

| Vaccine List                |              |        |
|-----------------------------|--------------|--------|
| Event                       | All Events V |        |
| Organization Type           | All Orgs 🗸   | Search |
| Search Field                | MnVFC Pin V  |        |
| Search String               |              |        |
| Vaccine List Search Results |              |        |

## Viewing the status of your special event vaccine request

1. You can login and review the status of your request anytime by clicking on the "Manage Special Vaccine Event" link on the left under "Vaccine Management."

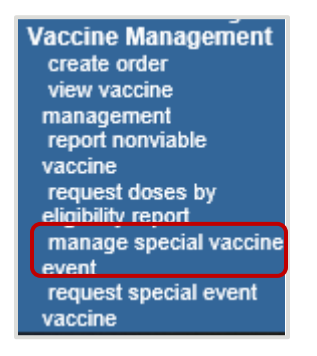

2. After clicking on "Manage Special Vaccine Event" you will be taken to a page titled "Vaccine List" where you can search by your PIN.

| Vaccine List                |              |        |
|-----------------------------|--------------|--------|
| Event                       | All Events V |        |
| Organization Type           | All Orgs 🗸   | Search |
| Search Field                | MnVFC Pin V  |        |
| Search String               |              |        |
| Vaccine List Search Results |              |        |

- 3. After entering your PIN, you can see your Special Vaccine Event requests and their statuses. Statuses can include:
  - Submitted: MDH has received your request
  - Allocated: MDH has placed vaccine order(s) to fulfill part of your request
  - Completed: MDH has placed vaccine order(s) to completely fulfill your request

Click on the hyperlinked number under "Total Doses Ordered" to see details about your vaccine order including "Order Status," "Lot Number," and "Tracking Number" among other details.

| Vaccine List               |                                                              |               |                                     |                                  |                       |                                                   |                 |                   |                    |   |                          |
|----------------------------|--------------------------------------------------------------|---------------|-------------------------------------|----------------------------------|-----------------------|---------------------------------------------------|-----------------|-------------------|--------------------|---|--------------------------|
| Event All Events           |                                                              |               |                                     |                                  |                       |                                                   |                 |                   |                    |   |                          |
| Organization Type All Orgs |                                                              |               |                                     |                                  |                       |                                                   |                 | Search            |                    |   |                          |
| Search Field MnVFC Pin 🗸   |                                                              |               |                                     |                                  |                       |                                                   |                 |                   |                    |   |                          |
|                            |                                                              | Search        | h String 999999                     |                                  |                       |                                                   |                 |                   |                    |   |                          |
| Vaccine                    | List Search Results                                          |               |                                     |                                  |                       |                                                   |                 |                   |                    |   |                          |
| Filter by I                | NDC All NDC                                                  | ~             |                                     |                                  |                       |                                                   |                 |                   |                    |   |                          |
| MnVFC<br>PIN               | Site                                                         | NDC           | Brand,<br>Maker                     | Packaging                        | Ordering<br>Intention | Event                                             | Request<br>Date | Request<br>Status | Doses<br>Requested | 0 | Fotal<br>)oses<br>rdered |
| 999999                     | Minnesota<br>Department of<br>Health - Vaccination<br>Clinic | 59267-1000-02 | Pfizer COVID-19<br>Vaccine, PFR     | 1 multi-dose vial<br>of 6 doses  | ADU                   | May 24 Delivery Week: Request<br>COVID-19 Vaccine | 05/12/2021      | COMPLETED         | 1170               | ſ | <u>1170</u>              |
| 999999                     | Minnesota<br>Department of<br>Health - Vaccination<br>Clinic | 59676-0580-15 | Janssen COVID-<br>19 Vaccine, JSN   | 1 multi-dose vial<br>of 5 doses  | ADU                   | May 24 Delivery Week: Request<br>COVID-19 Vaccine | 05/12/2021      | SUBMITTED         | 100                |   | <u>0</u>                 |
| 999999                     | Minnesota<br>Department of<br>Health - Vaccination<br>Clinic | 80777-0273-98 | Moderna<br>COVID-19<br>Vaccine, MOD | 1 multi-dose vial<br>of 14 doses | ADU                   | May 24 Delivery Week: Request<br>COVID-19 Vaccine | 05/12/2021      | COMPLETED         | 140                | J | <u>140</u>               |

#### MIIC PROVIDER USER GUIDE: SPECIAL EVENT VACCINE REQUEST

Minnesota Department of Health Minnesota Immunization Information Connection P.O. Box 64975 St. Paul, MN 55164-0975 651-201-5207 health.miichelp@state.mn.us www.health.state.mn.us/people/immunize/miic

5/20/21

To obtain this information in a different format, call: 651-201-5207